## MANUAL PEMBAYARAN PINJAMAN MELALUI PERBANKAN INTERNET

(RHB BANK) (RHBNOW)

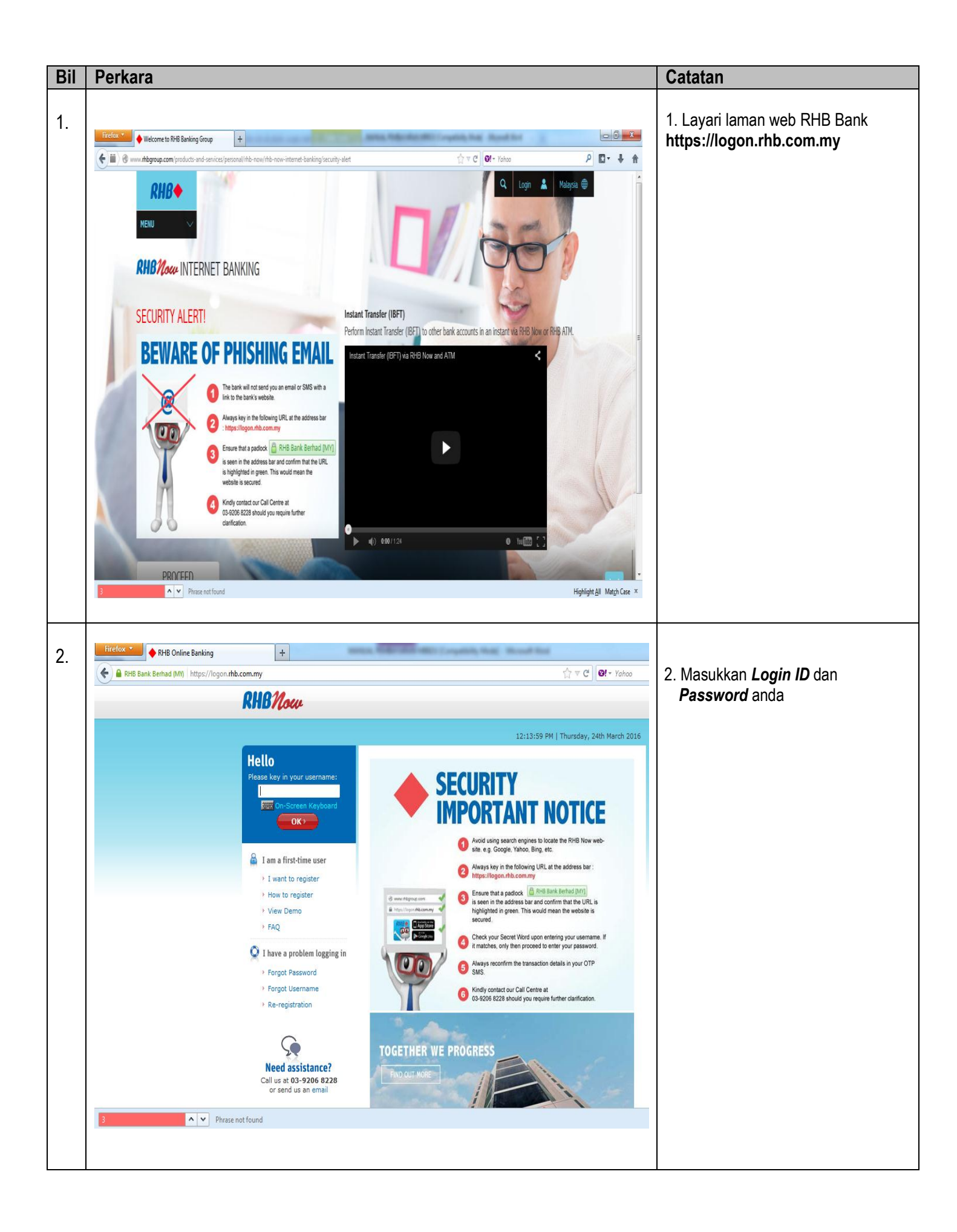

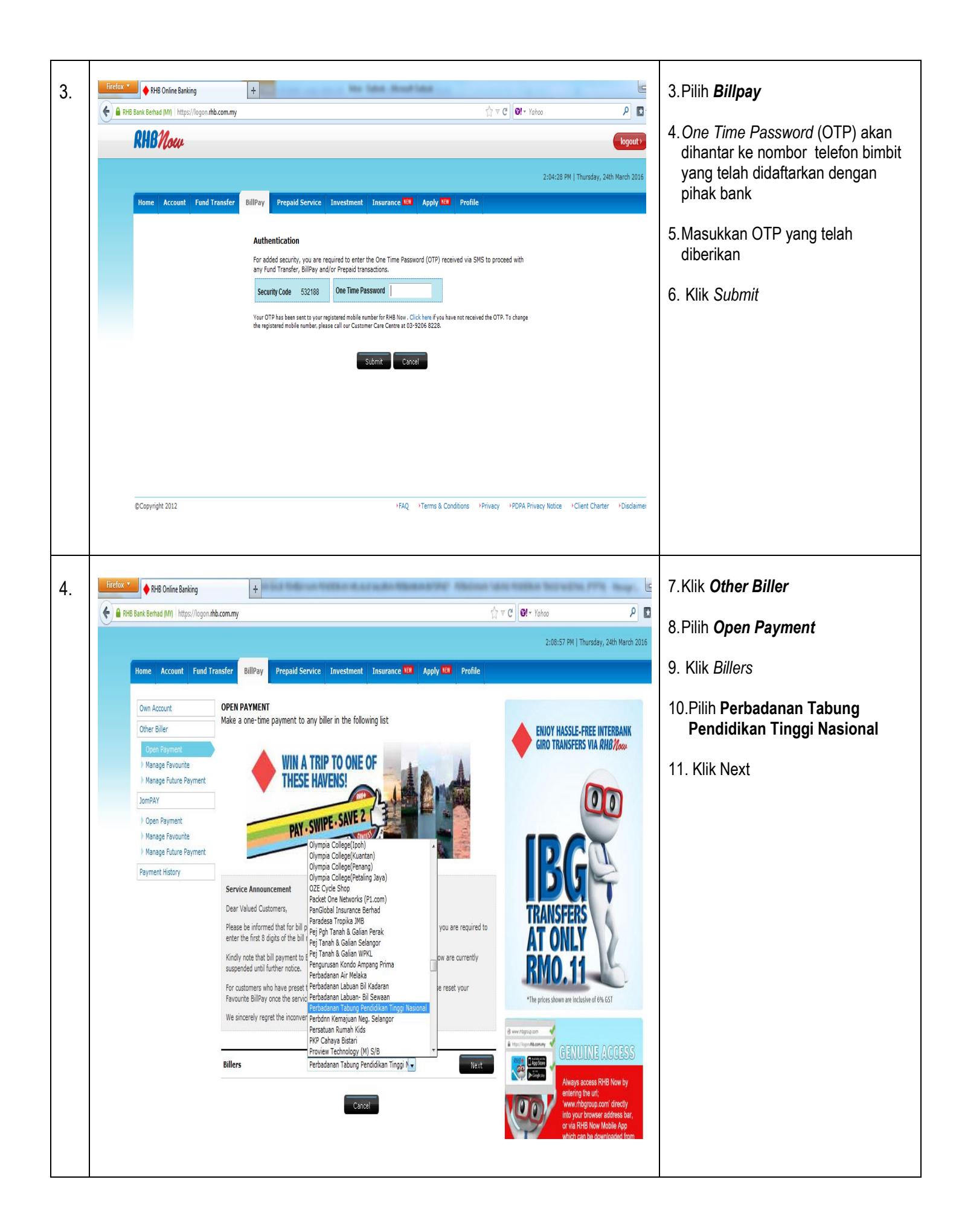

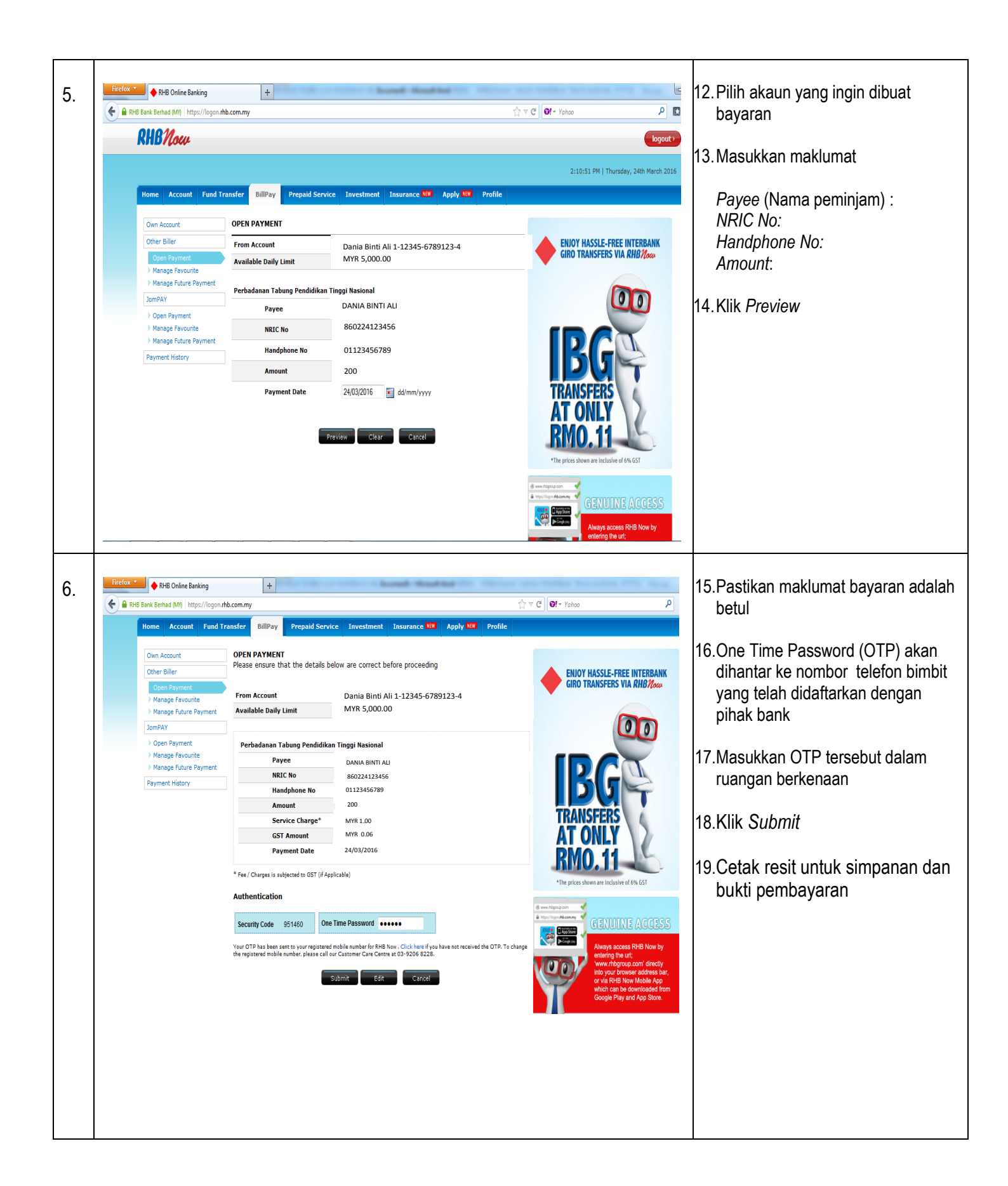